# Construção da simulação da praça de pedágio no Arena

### Leonardo D. Secchin

### Abril, 2024

## 1 O problema

Vamos simular uma praça de pedágio baseados em [1], com as seguintes cabines:

- 2 cabines "MOEDA1" e "MOEDA2" onde o próprio motorista paga em moedas o valor exato do pedágio;
- 2 cabines "TROCO1" e "TROCO2" que recebem dinheiro e dão troco;
- 1 cabine "ELETRONICO" para carros cadastrados.

Unidade de tempo base: segundos.

#### 1.1 Tipos de pagamento

- 50% dos carros pagam em MOEDAS
  Tempo de passagem na cabine MOEDA (seg): Normal(4.81, 1.01)
- 30% dos carros pagam em dinheiro, com TROCO
   Tempo de passagem na cabine TROCO (seg): 5 + Logn(4.67, 2.26)
- 20% dos carros pagam ELETRONICAMENTE
   Tempo passagem cabine ELETRONICO (seg): 1.18 + 4.29\*Beta(2.27, 3.02)

## 1.2 Frequência de chegada dos carros

| Time Period (hours)                        | Interarrival Time<br>Distribution (seconds)                             |
|--------------------------------------------|-------------------------------------------------------------------------|
| 12 A.M6 A.M.<br>6 A.M9 A.M.<br>9 A.M4 P.M. | 8 + Gamm(4.4, 4.12)<br>Tria(1.32, 1.57, 1.76)<br>2.64 + Weib(0.82, 4.5) |
| 4 P.M/ P.M.<br>7 P.M12 A.M.                | 4.2 + Gamm(0.87, 8.24)                                                  |

Interarrival time distributions by time of day

### 1.3 Escolha entre cabines de mesmo tipo

- Entre cabines MOEDA1 e MOEDA2: a de menor fila
- Entre cabines TROCO1 e TROCO2: a de menor fila
- A cabine TROCO1 só abre entre 6h-9h e 16h-19h

## 2 Passo a passo no Arena

Obs: usada a versão 14.70 do Arena.

**PASSO 1.** Verifique se os painéis "Advanced Process" e "Advanced Transfer" aparecem na lateral esquerda do Arena. Caso não estejam presentes, adicione-os ao projeto clicando no botão "Template Attach" (

| D 🛩 🖬 座                                       | 🛃 Attach Templa                    | te Panel                                                                                                    | E 21                              |                                                                                                    |   | ×                 |
|-----------------------------------------------|------------------------------------|----------------------------------------------------------------------------------------------------|-----------------------------------|----------------------------------------------------------------------------------------------------|---|-------------------|
| 、 チ っ <mark>そ</mark> E                        | Examinar:                          | \mu Template                                                                                                    |                                   | - G 🤌 📂 🖽 -                                                                                                    |   |                   |
| Basic Proce     Advanced Tra     Advanced Pro | Locais                             | Nome OldArenaTem AdvancedProc                                                                                                    | plates<br>ess.tpo                 | <ul> <li>Itens Recentes</li> <li>Área de Trabalho</li> <li>Rede</li> <li>Bibliotecas</li> <li>Leonardo</li> </ul>                                                                        |   |                   |
| Delay<br>Delay<br>Dropoff                     | Área de<br>Trabalho<br>Eibliotecas | Advanced fran<br>BasicProcess.tp<br>Blocks.tpo<br>Elements.tpo<br>FlowProcess.tp<br>FlowProcess.tp<br>Packaging.tpo<br>UtlArena.tpo | ster.tpo<br>po<br>il.tpo          | Computador Computador Computador Computador Computador Computador Arquivos de Programas (x86) Rockwell Software Arena Arena Arena ARQUIVOS (D:) UUI (E:) UUI (E:) Unidade de DVD-RW (F:) |   |                   |
| Hold                                          | Computador                         | •                                                                                                    | III                               | LeonardoHD (I:)                                                                                                    |   | •                 |
| Match                                         |                                    | Nome:                                                                                                    | AdvancedProce<br>Template Files ( | ess.tpo<br>(*tpo)                                                                                                    | • | Abrir<br>Cancelar |

**PASSO 2.** Configurar unidades de tempo no menu "Run"  $\rightarrow$  "Setup...", como na figura. Observe que o tempo total da simulação "Replication Length" está em dias, mas pode-se configurar em segundos (no caso, 1 dia = 86.400 seg).

| Run Speed                          | Run Con            | trol   | Reports                      | Project Parameters    |
|------------------------------------|--------------------|--------|------------------------------|-----------------------|
| Replication Para                   | ameters            | Arra   | ay Sizes                     | Arena Visual Designer |
| Number <mark>of R</mark> epli<br>1 | cations:           |        | ⊂Initialize E<br>IVI Statist | Between Replications  |
| Start Date and T                   | Time:<br>, 3 de no | vembro | o de 2015 1                  | 18:49:35              |
| Warm-up Period                     | :                  |        | Time Units:                  |                       |
| 0.0                                |                    |        | Seconds                      | •                     |
| Replication Leng                   | gth:               |        | Time Units:                  |                       |
| 1                                  |                    |        | Days                         | -                     |
| Hours Per Day:                     |                    | _      |                              |                       |
| 24                                 |                    |        |                              |                       |
| Base Time Units                    | :                  | _      |                              |                       |
| Seconds                            |                    | •      |                              |                       |
| Terminating Con                    | dition:            |        |                              |                       |
|                                    |                    |        |                              |                       |
|                                    |                    |        |                              |                       |
|                                    |                    |        |                              |                       |
|                                    |                    |        |                              |                       |

**PASSO 3.** Montar visão geral do modelo, como na figura. Crie os blocos de acordo com seus tipos e os nomeie de acordo com a figura. As ligações entre blocos são feitas com o ícone "Connect" (♥) localizado nas barras superiores.

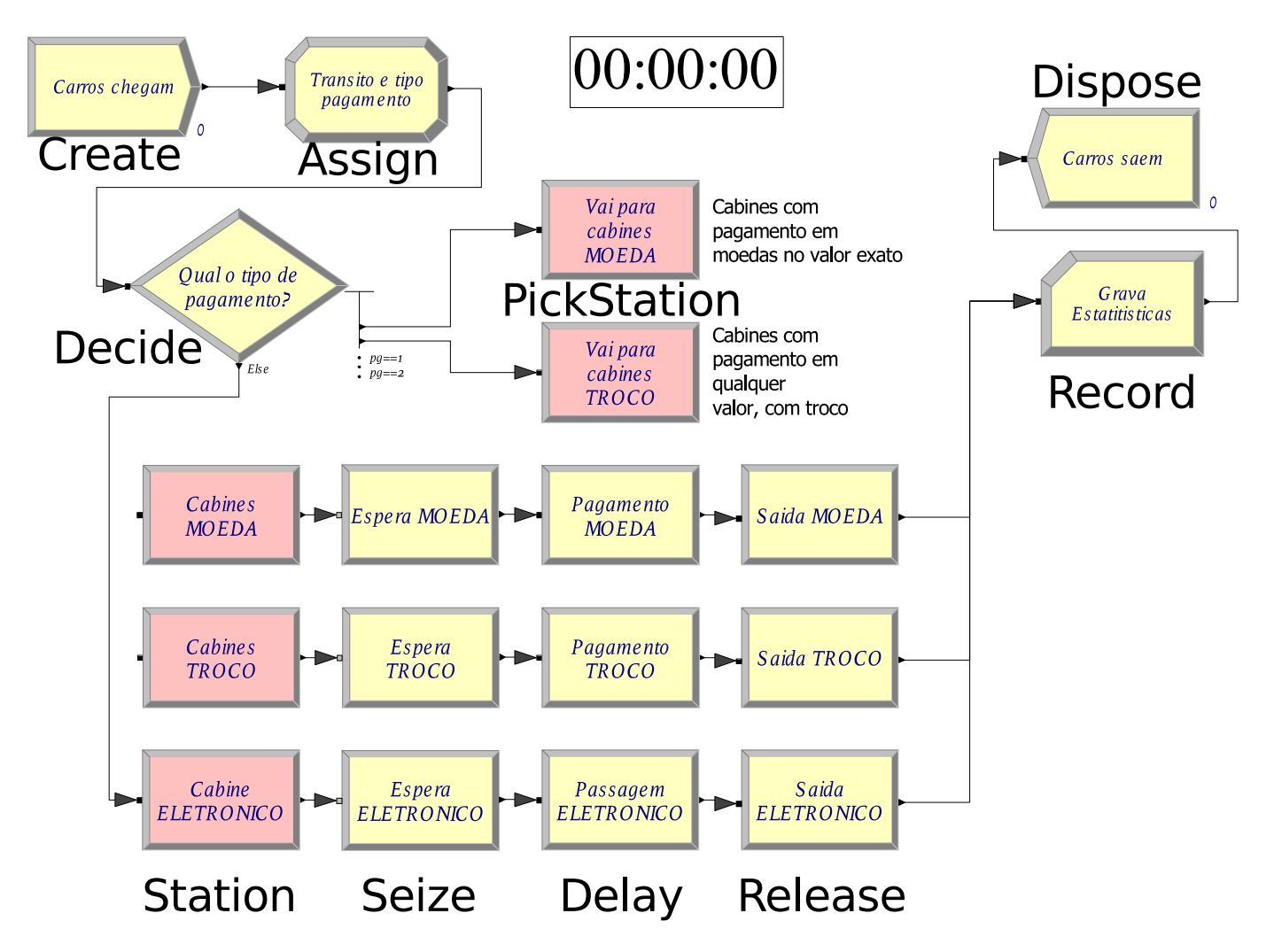

Tipos de bloco:

- Create: "cria" as entidades (carros)
- Assign: muda propriedades da entidade
- Decide: bloco tipo "se... então ..."
- **PickStation:** encaminha o carro para uma cabine no conjunto de cabines, respeitando critérios (menor fila por exemplo)
- Station: estrutura que cria as cabines, ou conjunto delas
- Seize: ocupa um recurso (coloca o carro na fila da cabine, ocupando-a)
- Delay: mantém o recurso ocupado por um tempo segundo uma probabilidade (retém o carro na fila)
- Release: libera um recurso (retira o carro da fila)
- Record: grava estatísticas em variáveis definidas pelo usuário
- Dispose: destrói o carro da simulação

#### PASSO 4. Na aba "Basic Process" definir

• Atributos ("Atribute"): estes são os atributos de cada entidade (carro). São *cabine* (cabine escolhida pelo carro), *pg* (tipo de pagamento), *t* (tempo de chegada do carro)

|           | Attribute | - Basic Pro | cess |         |           |                |
|-----------|-----------|-------------|------|---------|-----------|----------------|
|           |           | Name        | Rows | Columns | Data Type | Initial Values |
| Attribute | 1         | pg 🔻        |      |         | Real      | 0 rows         |
|           | 2         | t           |      |         | Real      | 0 rows         |
|           | 3         | cabine      |      |         | Real      | 0 rows         |

• Filas ("Queue"): estas são as filas de cada cabine, que chamaremos de Fila MOEDA1, Fila MOEDA2, Fila TROCO1, Fila TROCO2, Fila ELETRONICO

|       | Queue - | Basic Process   |                    |        |                   |
|-------|---------|-----------------|--------------------|--------|-------------------|
|       |         | Name            | Туре               | Shared | Report Statistics |
| Queue | 1 🕨     | Fila MOEDA1     | First In First Out |        | <b>v</b>          |
|       | 2       | Fila MOEDA2     | First In First Out |        | <b>v</b>          |
|       | 3       | Fila TROCO1     | First In First Out |        | <b>v</b>          |
|       | 4       | Fila TROCO2     | First In First Out |        | <b>v</b>          |
|       | 5       | Fila ELETRONICO | First In First Out |        | <b>v</b>          |

• Agenda ("Schedule"): aqui configura-se a disponibilidade da cabine *TROCO1* (veja seção 1.3). Marque em azul os horários de funcionamente da cabine *TROCO1* como na figura

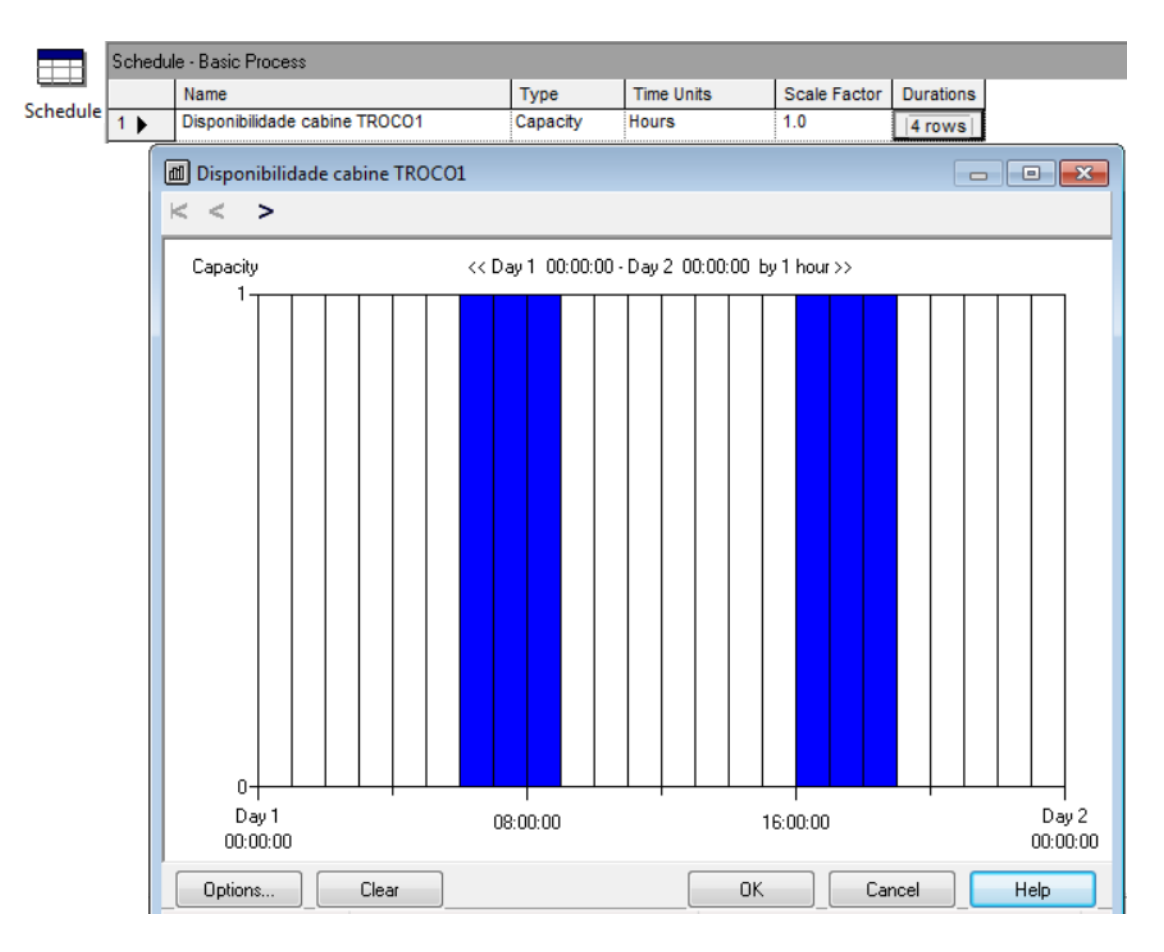

• Recursos ("Resource"): estes são os funcionários de cada cabine, que denotaremos por *Caixa MOEDA1*, *Caixa MOEDA2*, *Caixa TROCO1*, *Caixa TROCO2* e *Caixa ELETRONICO*. Note que a agenda de *Caixa TROCO1* é escolhida como a agenda definida no item anterior

|          | Resource - Basic Process |                  |                   |                               |                               |               |             |             |         |               |          |                   |
|----------|--------------------------|------------------|-------------------|-------------------------------|-------------------------------|---------------|-------------|-------------|---------|---------------|----------|-------------------|
|          |                          | Name             | Туре              | Capacity                      | Schedule Name                 | Schedule Rule | Busy / Hour | Idle / Hour | Per Use | StateSet Name | Failures | Report Statistics |
| Resource | 1                        | Caixa MOEDA1     | Fixed Capacity    | 1                             | 1                             | Wait          | 0.0         | 0.0         | 0.0     |               | 0 rows   |                   |
|          | 2                        | Caixa MOEDA2     | Fixed Capacity    | 1                             | 1                             | Wait          | 0.0         | 0.0         | 0.0     |               | 0 rows   |                   |
|          | 3 🕨                      | Caixa TROCO1     | Based on Schedule | Disponibilidade cabine TROCO1 | Disponibilidade cabine TROCO1 | Wait          | 0.0         | 0.0         | 0.0     |               | 0 rows   |                   |
|          | 4                        | Caixa TROCO2     | Fixed Capacity    | 1                             | 1                             | Wait          | 0.0         | 0.0         | 0.0     |               | 0 rows   | Γ                 |
|          | 5                        | Caixa ELETRONICO | Fixed Capacity    | 1                             | 1                             | Wait          | 0.0         | 0.0         | 0.0     |               | 0 rows   |                   |

• Variável global ("Variable"): definir a variável *periodo*, que representará o período do dia que a simulação se encontra. Esta servirá para definir a frequência de carros que varia durante o dia

|          | Variable | - Basic Proc | BSS  |         |           |              |           |                |                   |
|----------|----------|--------------|------|---------|-----------|--------------|-----------|----------------|-------------------|
| Variable |          | Name         | Rows | Columns | Data Type | Clear Option | File Name | Initial Values | Report Statistics |
|          | 1 🕨      | periodo      |      |         | Real      | System       |           | 1 rows         |                   |

• Conjuntos ("Set"): Caixas TROCO (conjunto dos caixas TROCO1 e TROCO2, tipo Resource), Caixas MOEDAS e Estatisticas

**PASSO 5.** Definir os conjuntos de filas para as cabines de mesmo tipo. Para isto, ir em "Advanced Process"  $\longrightarrow$  "Advanced Set".

|          |                             | ELE      | Membe  | rs                                  |
|----------|-----------------------------|----------|--------|-------------------------------------|
| I        |                             |          |        | Queue Name                          |
|          |                             |          | 1      | Fila MOEDA1                         |
| <u> </u> |                             |          | 2      | Fila MOEDA2                         |
| Adva     | nced Set - Advanced Process |          |        | Double-click here to add a new row. |
|          | Name                        | Set Type |        |                                     |
| 1 🕨      | Filas cabines MOEDAS        | Queue    | 2 rows |                                     |
| 2        | Filas cabines TROCO         | Queue    | 2 rows |                                     |

Double-click here to add a new row.

**PASSO 6.** Definir tempos de chegada dos carros. Para isso, deve definir a função "Tcarros" na aba "Advanced Process"  $\longrightarrow$  "Expression".

| Expressi | ion - Advanced Process              |      |         |    |                       |                                                             |                                                                              |
|----------|-------------------------------------|------|---------|----|-----------------------|-------------------------------------------------------------|------------------------------------------------------------------------------|
|          | Name                                | Rows | Columns | D  | ata Type              | File Name                                                   | Expression Values                                                            |
| 1 🕨      | Tcarros                             | 5    |         | Re | al                    |                                                             | 5 rows                                                                       |
|          | Double-click here to add a new row. |      |         |    | Expressi              | on Values                                                   | <b>X</b>                                                                     |
|          |                                     |      |         |    | 1<br>2<br>3<br>4<br>5 | 8+GAMM(4<br>TRIA(1.32<br>2.64+WEII<br>TRIA(1.32<br>4.2+GAMM | 4.4,4.12)<br>, 1.57, 1.76)<br>B(0.82, 4.5)<br>, 1.57, 1.76)<br>I(0.87, 8.24) |
| Process  | panel selected.                     |      |         |    | <u> </u>              |                                                             |                                                                              |

**PASSO 7.** Configurar a criação de carros "Carros chegam". Escolha SEGUNDOS como unidade de tempo, a expressão *Tcarros(periodo)* como tempo entre chegadas, e 1 entidade por intervalo.

| Create                                       |                                   | ? 💌               |
|----------------------------------------------|-----------------------------------|-------------------|
| Name:                                        |                                   | Entity Type:      |
| Carros chegam                                | •                                 | Entity 1 🔹        |
| Time Between Arrivals<br>Type:<br>Expression | Expression:<br>Tcarros(periodo) 👻 | Units:<br>Seconds |
| Entities per Arrival:                        | Max Arrivals:                     | First Creation:   |
| 1                                            | Infinite                          | 0.0               |
|                                              | ОКС                               | ancel Help        |

**PASSO 8.** Configurar atribuições "Transito e tipo de pagamento". Atribua o seguinte, NA OR-DEM:

- Atributo pg igual a DISC(0.5, 1, 0.8, 2, 1.0, 3). Isso representa as porcentagens de cada tipo de pagamento (subseção 1.1). Funciona da seguinte forma: sorteia-se um número  $\mu \in [0, 1]$ .
  - se  $\mu \in [0, 0.5]$  então pg = 1 (tipo MOEDA);
  - se  $\mu \in (0.5, 0.8]$  então pg = 2 (tipo TROCO);
  - se  $\mu \in (0.8, 1]$  então pg = 3 (tipo ELETRONICO).
- Atributo t igual a TNOW (tempo atual em segundos).
- Variável *periodo* igual a

$$\begin{array}{l} 1*(t<\!\!6*3600)+2*(t>\!\!=6*3600 \text{ .and. } t<9*3600)\\ +3*(t>\!\!=9*3600 \text{ .and. } t<1\!\!6*3600)\\ +4*(t>\!\!=1\!\!6*3600 \text{ .and. } t<1\!\!9*3600)+5*(t>\!\!=1\!\!9*3600) \end{array}$$

O Arena entende a expressão acima da seguinte forma: cada parcela i \* (expressao) soma i se *expressao* for verdadeira. Você pode perceber que a expressão condiz com o requerido na subseção 1.2, convertendo horas em segundos (a unidade padrão). Como t é o tempo atual, o período será atualizado de acordo com a evolução da simulação.

| ssign                                                                                                    | ? <b>-</b> × |
|----------------------------------------------------------------------------------------------------|--------------|
| Name:                                                                                                    |              |
| Transito e tipo pagamento 🔹                                                                                                    |              |
| Assignments:                                                                                                    |              |
| Attribute, pg, DISC(0.5, 1, 0.8, 2, 1.0, 3)<br>Attribute, t, TNOW<br>Variable, periodo, 1*(t < 6*3600) + 2*(t >= 6*3600 .and. t < 9*3600) + 3*(t >= 9*3600 .and. t < 16*3600) + 4*(t >= | Add          |
| <end list="" of=""></end>                                                                                                    | Delete       |
| ОК Сапса                                                                                                    | el Help      |

**PASSO 9.** Configurar "Qual o tipo de pagamento?" como na figura. A ordem aqui é importante. Lembre-se do que cada valor de pg representa.

| Decide                                     | ? ×            |
|--------------------------------------------|----------------|
| Name: Type:                                |                |
| Qual o tipo de pagamento?                  | by Conditior 🔻 |
| Conditions:                                |                |
| Attribute, pg, ==, 1<br>Attribute, pg == 2 | Add            |
| <end list="" of=""></end>                  | Edit           |
|                                            | Delete         |
|                                            |                |
| OK Cancel                                  | Help           |

**PASSO 10.** Configure as estruturas *Station. Cabines MOEDAS* e *Cabines TROCO* serão definidas como *set* (figura). *Cabine ELETRONICO* consiste em uma única cabine, e o parâmetro *Station Type* será *Station.* 

| Station                                                                       | ? ×                                               |
|-------------------------------------------------------------------------------|---------------------------------------------------|
| Name:<br>Cabines TROCO<br>Set Name:<br>Cabines TROCO<br>Station Set Members:  | Station Type:<br>Set<br>Save Attribute:<br>Cabine |
| Cabine TROCO1, , , Yes<br>Cabine TROCO2, , , Yes<br><end list="" of=""></end> | Add<br>Edit<br>Delete                             |
| ОК                                                                            | Cancel Help                                       |

**PASSO 11.** Configure as estruturas *PickStation*. Abaixo está o exemplo para as cabines MOEDA. As cabines TROCO são configuradas de maneira análoga.

| PickStation                                              | ? ×                      |
|----------------------------------------------------------|--------------------------|
| Name:                                                    | Test Condition:          |
| Vai para cabines MOEDA                                   | ▼ Minimum ▼              |
| Selection Based On V Number in Queue                     | Number of Resources Busy |
| Number En Route to Station                               | Expression               |
| Stations:                                                |                          |
| Cabine MOEDA1, Fila MOEDA1<br>Cabine MOEDA2, Fila MOEDA2 | Add                      |
| <end list="" of=""></end>                                | E dit                    |
|                                                          | Delete                   |
|                                                          |                          |
| Transfer Type:                                           |                          |
| Route                                                    | •                        |
| Route Time:                                              | Units:                   |
| 0.0                                                      | ▼ Seconds ▼              |
| ОК                                                       | Cancel Help              |

**PASSO 12.** Configurar as filas (estruturas *Seize*). Abaixo está o exemplo para as filas MOE-DAS. O atributo *cabine* é usado aqui para guardar a cabine em que o carro está. No caso da fila ELETRONICO, trocar *Set* por *Resource*.

| Seize          |                                  |                                 |            |           | 8 23     |
|----------------|----------------------------------|---------------------------------|------------|-----------|----------|
| Name           | (                                | Allocation:                     |            | Priority: |          |
| Esper          | ra MOEDA 🛛 👻                     | Other                           | •          | Medium(2) | •        |
| Resou          | urces:                           |                                 |            |           |          |
| Set, (<br>KEnd | Caixas MOEDAS, 1, S<br>Lof list> | pecific Member,                 | , cabine,  | Add       |          |
|                |                                  |                                 |            | Edit.     |          |
|                |                                  |                                 |            | Delet     |          |
| Queur          | e Tune:                          | Set Name:                       |            | Set Inde  |          |
| Set            | е туре.                          | <ul> <li>Filas cabir</li> </ul> |            | ✓ cabine  | ·0.<br>• |
| 000            |                                  |                                 |            |           |          |
|                |                                  |                                 | ОК         | Cancel    | Help     |
|                | Resources                        |                                 |            | ?         | ×        |
|                | Туре:                            |                                 |            |           |          |
| Eco            | Set                              | •                               |            |           |          |
| ETR            | Set Name:                        |                                 | Quantity:  |           |          |
| _              | Caixas MOEDAS                    | •                               | 1          |           |          |
|                | Selection Rule:                  |                                 | Set Index: |           |          |
| -              | Specific Member                  | •                               | cabine     |           | -        |
| 0              | Resource State:                  |                                 |            |           | Index    |
| Set            |                                  | -                               |            |           | ine      |
|                |                                  |                                 |            |           |          |
| Set 📗          |                                  | OK                              | Cance      | l Help    | ine      |

**PASSO 13.** Configurar as estruturas *Delay* em segundos, com as probabilidades da subseção 1.1 em *DelayTime*. A seguir um exemplo para *Pagamento MOEDA*:

| Delay            |    | ? 💌         |
|------------------|----|-------------|
| Name:            |    | Allocation: |
| Pagamento MOEDA  | •  | Other -     |
| Delay Time:      |    | Units:      |
| NORM(4.81, 1.01) | -  | Seconds 🔹   |
|                  | OK | Cancel Help |

**PASSO 14.** Configurar as estruturas *Release* colocando na aba *Resources*. A seguir exemplo para *Saida MOEDAS*.

| Release                                     | ? 🗙    |
|---------------------------------------------|--------|
| Name:                                       |        |
| Saida MOEDA                                 | •      |
| Resources:                                  |        |
| Set, Caixas MOEDAS, 1, Specific Member, cal | Add    |
|                                             | Edit   |
|                                             | Delete |
| OK Cancel                                   | Help   |

**PASSO 15.** Configurar as *Record* para salvar no conjunto *Estatisticas* os tempos entre chegadas para cada tipo *pg*.

| Record               | -  | ? ×               |
|----------------------|----|-------------------|
| Name:                |    | Туре:             |
| Grava Estatitisticas | -  | Time Interval 🔹   |
| Attribute Name:      |    |                   |
| t                    | -  | 📝 Record into Set |
| Tally Set Name:      |    | Set Index:        |
| Estitisticas         | -  | pg 🔹              |
|                      | OK | Cancel Help       |

PASSO 16. "Carros saem" não necessita de configuração.

PASSO FINAL. Se tudo ocorreu bem, você pode iniciar a simulação pela barra de controle

Ao final, um relatório da simulação será apresentado.

## Referências

[1] T. Altiok e B. Melamed. Simulation modeling and analysis with Arena. Academic Press, 2007.